# Instalación y actualización de Firepower Threat Defense en dispositivos ASA 55xx-X

## Contenido

Introducción **Prerequisites** Requirements **Componentes Utilizados Antecedentes** Configurar Diagrama de la red Descarga de software FTD Tarea 2. Actualización del ROMMON ASA5508-X Tarea 3. Instale la imagen de inicio de FTD en ASA55xx-X Tarea 4. Instale la imagen del sistema FTD en ASA55xx-X Tarea 5. Registre el FTD en FMC Tarea 6. Actualización del FTD Tarea 7. Conexión y desconexión del modo CLI del motor LINA Tarea 8. Recrear imagen de una instalación FTD existente Información Relacionada

## Introducción

Este documento describe los procedimientos de instalación, actualización y registro de Firepower Threat Defense (FTD) en dispositivos ASA55xx-X.

## Prerequisites

## Requirements

No hay requisitos específicos para este documento.

## **Componentes Utilizados**

La información que contiene este documento se basa en las siguientes versiones de software y hardware.

- ASA5508-X
- ASA5512-X
- FireSIGHT Management Center (FMC), ejecución 6.0.1 (compilación 1213)

The information in this document was created from the devices in a specific lab environment. All of the devices used in this document started with a cleared (default) configuration. Si tiene una red en vivo, asegúrese de entender el posible impacto de cualquier comando.

## Antecedentes

FTD es una imagen de software unificada que se puede instalar en estas plataformas:

- ASA5506-X, ASA5506W-X, ASA5506H-X, ASA5508-X, ASA5516-X
- ASA5512-X, ASA5515-X, ASA5525-X, ASA5545-X, ASA5555-X
- FPR4100, FPR9300
- VMware (ESXi)
- Amazon Web Services (AWS)
- KVM
- Módulo de router ISR

El objetivo de este documento es demostrar:

- La instalación de la versión 6.0.0 de FTD en las plataformas ASA5508-X y ASA5512-X
- El procedimiento de actualización de FTD de la versión 6.0.0 a 6.0.1
- Registro en Firepower Management Center (FMC) y licencias básicas

## Configurar

## Diagrama de la red

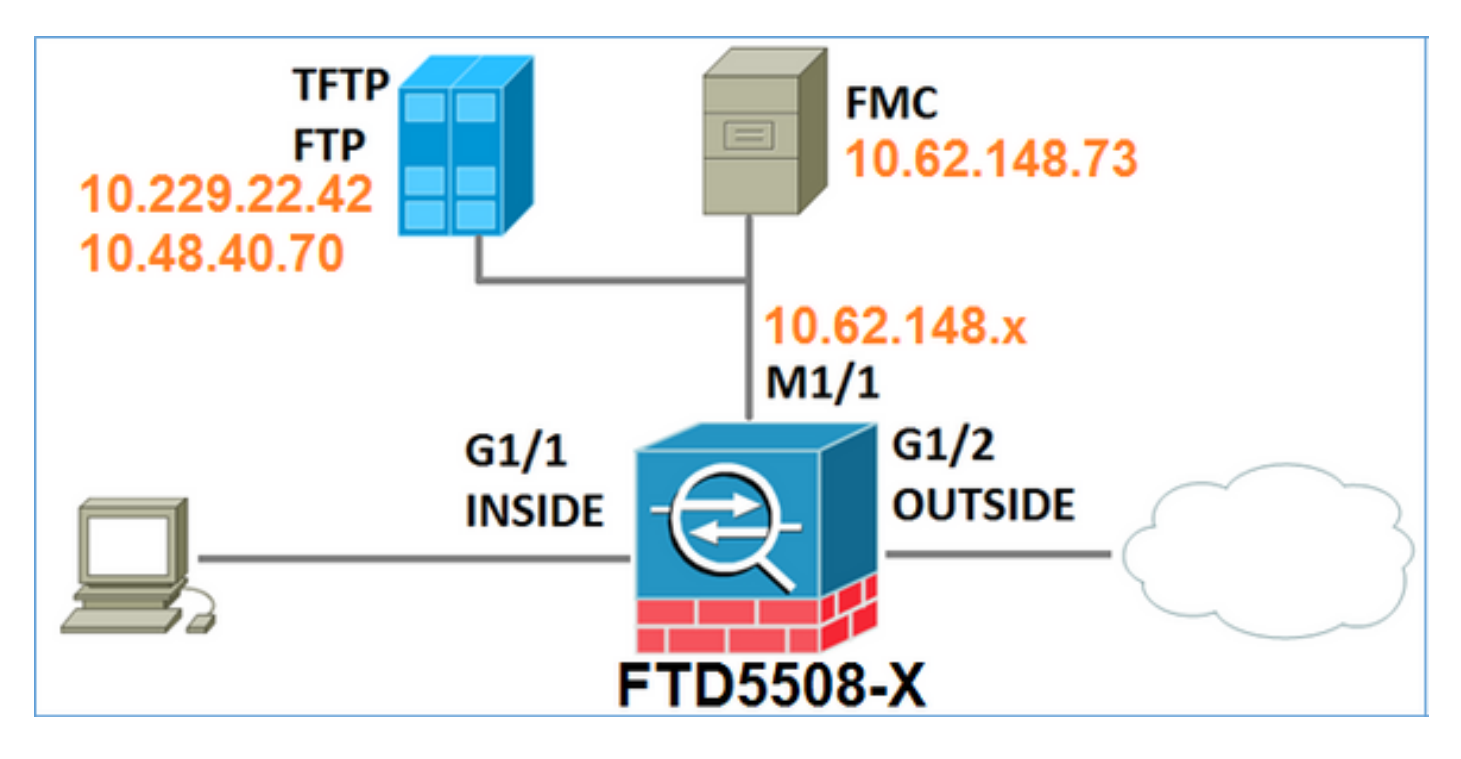

## Descarga de software FTD

Vaya a Firewalls de última generación (NGFW) > ASA con FirePOWER Services > ASA 5508-X con FirePOWER Services y seleccione Firepower Threat Defense Software:

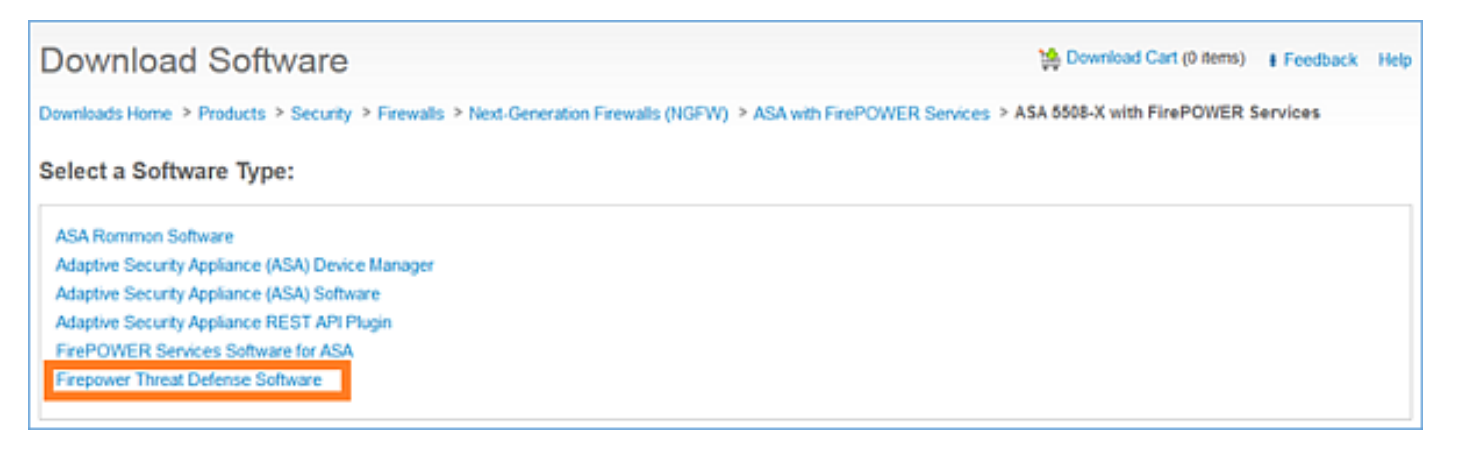

Del mismo modo para el software ASA5512-X.

## Tarea 1. Verificar los requisitos previos

Verifique los requisitos previos antes de la instalación de FTD.

Solución:

Para la instalación de FTD utiliza dos imágenes:

- Imagen de sistema operativo (también conocida como imagen de inicio): para Firepower Threat Defense en ASA5506-X, ASA5506H-X, ASA5506W-X, ASA5508-X y ASA5516-X es un archivo \*.lfbff. Para Firepower Threat Defense en Saleen (ASA5512-X, ASA5515-X, ASA5525-X, ASA5545-X, ASA555-X) es un archivo \*.cdisk.
- 2. Imagen del sistema: es un archivo .pkg.

Antes de continuar con la instalación de FTD, verifique lo siguiente:

- La memoria flash ASA debe tener al menos 3,1 GBytes (3 GBytes + tamaño de la imagen de inicio) de espacio libre
- La imagen de inicio se carga en un servidor TFTP
- La imagen del sistema se carga en un servidor HTTP o FTP
- OnASA5506/08/16 el ROMMON es al menos 1.1.8 versión

Verifique el espacio libre:

FTD5508X# show flash | i free 7859437568 bytes total (4273819648 bytes free) Verifique estas imágenes:

| Nombre del archivo     | Descripción                                               |
|------------------------|-----------------------------------------------------------|
|                        | imagen de inicio de Firepower Threat Defense v6.0.1 para  |
| ftd-boot-9610 lfbff    | 5506/5508/5516.                                           |
|                        | Esta es la imagen de inicio para la instalación limpia en |
|                        | 5506/5508/5516                                            |
|                        | Imagen de inicio de Firepower Threat Defense v6.0.1 para  |
| ftd boot 0.6.1.0 odiek | ASA 5512/5515/5525/5545/5555.                             |
| 110-D001-9.0.1.0.Cuisk | Esta es la imagen de inicio para la instalación limpia en |
|                        | 5512/5515/5525/5545/5555                                  |
|                        | Firepower Threat Defense v6.0.0 para todos los ASA        |
| ftd-6.0.0-1005.pkg     | compatibles: 5506/5508/5512/5515/5516/5525/5545/5555.     |

## Tarea 2. Actualización del ROMMON ASA5508-X

Como se menciona en los requisitos previos, los dispositivos ASA5506-X, ASA5508-X y ASA5516-X deben estar en ROMMON v1.1.8. Si no, instale asa5500-firmware-1108.SPA (disponible en la página de descarga de Cisco ASA).

Requisito de tarea:

Actualice ASA5508 ROMMON de 1.1.1 a 1.1.8.

Solución:

El procedimiento se describe en la Guía de actualización de ASA ROMMON.

Paso 1. Verifique la versión ROMMON existente:

| FTD55 | 08X# show module                   |             |            |             |
|-------|------------------------------------|-------------|------------|-------------|
| Mod   | Card Type                          |             | Model      | Serial No.  |
|       |                                    |             |            |             |
| 1     | ASA 5508-X with FirePOWER services | s, 8GE, AC, | ASA5508    | JAD192100SZ |
| sfr   | FirePOWER Services Software Module | e           | ASA5508    | JAD192100SZ |
|       |                                    |             |            |             |
| Mod   | MAC Address Range                  | Hw Version  | Fw Version | Sw Version  |
|       |                                    |             |            |             |
| 1     | 188b.9dle.ca7c to 188b.9dle.ca84   | 1.0         | 1.1.1      | 9.5(2)      |
| sfr   | 188b.9d1e.ca7b to 188b.9d1e.ca7b   | N/A         | N/A        | 5.4.1-211   |

Paso 2.Descargue el firmware ROMMON en la memoria flash del ASA:

Writing file disk0:/asa5500-firmware-1108.SPA... !!!!!!!!! 9241408 bytes copied in 18.890 secs (513411 bytes/sec)

Digital signature successfully validated

Paso 3. Actualización de la imagen ROMMON de ASA:

#### FTD5508X# upgrade rommon disk0:asa5500-firmware-1108.SPA Verifying file integrity of disk0:/asa5500-firmware-1108.SPA

| Computed | Hash | SHA2: | d824bdeecee1308fc64427367fa559e9<br>eefe8f182491652ee4c05e6e751f7a4f<br>5cdea28540cf60acde3ab9b65ff55a9f<br>4e0cfb84b9e2317a856580576612f4af |
|----------|------|-------|----------------------------------------------------------------------------------------------------|
| Embedded | Hash | SHA2: | d824bdeecee1308fc64427367fa559e9<br>eefe8f182491652ee4c05e6e751f7a4f<br>5cdea28540cf60acde3ab9b65ff55a9f<br>4e0cfb84b9e2317a856580576612f4af |

#### Digital signature successfully validated

| File Name                 | : | disk0:/asa5500-firmware-1108.SPA |
|---------------------------|---|----------------------------------|
| Image type                | : | Release                          |
| Signer Information        |   |                                  |
| Common Name               | : | abraxas                          |
| Organization Unit         | : | NCS_Kenton_ASA                   |
| Organization Name         | : | CiscoSystems                     |
| Certificate Serial Number | : | 55831CF6                         |
| Hash Algorithm            | : | SHA2 512                         |
| Signature Algorithm       | : | 2048-bit RSA                     |
| Key Version               | : | A                                |
|                           |   |                                  |

#### Verification successful.

System config has been modified. Save? [Y]es/[N]o: **Y** Cryptochecksum: cb47de8a cad3b773 7fc07212 3e76ef4f

2804 bytes copied in 0.260 secs Proceed with reload? [confirm]

```
***
*** --- START GRACEFUL SHUTDOWN ---
* * *
*** Message to all terminals:
* * *
*** Performing upgrade on rom-monitor.
Shutting down License Controller
Shutting down File system
* * *
*** --- SHUTDOWN NOW ---
***
*** Message to all terminals:
* * *
*** Performing upgrade on rom-monitor.
Process shutdown finished
Rebooting....
INIT: Sending processes the TERM signal
Deconfiguring network interfaces... done.
Sending all processes the TERM signal...
Sending all processes the KILL signal...
Deactivating swap...
Unmounting local filesystems...
Rebooting...
Rom image verified correctly
```

Cisco Systems ROMMON, Version 1.1.01, RELEASE SOFTWARE Copyright (c) 1994-2014 by Cisco Systems, Inc. Compiled Mon 10/20/2014 15:59:12.05 by builder

Current image running: Boot ROMO Last reset cause: PowerCycleRequest DIMM Slot 0 : Present DIMM Slot 1 : Present INFO: Rommon upgrade state: ROMMON\_UPG\_START (1) INFO: Reset code: 0x00002000

Firmware upgrade step 1... Looking for file 'disk0:asa5500-firmware-1108.SPA' Located 'asa5500-firmware-1108.SPA' @ cluster 856765.

Cisco Systems ROMMON, Version 1.1.01, RELEASE SOFTWARE Copyright (c) 1994-2014 by Cisco Systems, Inc. Compiled Mon 10/20/2014 15:59:12.05 by builder

Current image running: Boot ROM0 Last reset cause: RP-Reset DIMM Slot 0 : Present DIMM Slot 1 : Present INFO: Rommon upgrade state: ROMMON\_UPG\_START (1) INFO: Reset code: 0x00000008 Active ROMMON: Preferred 0, selected 0, booted 0

#### Firmware upgrade step 2...

Detected current rommon upgrade is available, continue rommon upgrade process Rommon upgrade reset 0 in progress Reloading now as step 2 of the rommon upgrade process...

Rom image verified correctly

**Cisco Systems ROMMON, Version 1.1.8**, RELEASE SOFTWARE Copyright (c) 1994-2015 by Cisco Systems, Inc. Compiled Thu 06/18/2015 12:15:56.43 by builders

Current image running: \*Upgrade in progress\* Boot ROM1 Last reset cause: BootRomUpgrade DIMM Slot 0 : Present DIMM Slot 1 : Present INFO: Rommon upgrade state: ROMMON\_UPG\_START (1) INFO: Reset code: 0x0000010 PROM B: stopping boot timer Active ROMMON: Preferred 0, selected 0, booted 1 INFO: Rommon upgrade state: ROMMON\_UPG\_TEST

Platform ASA5508 with 8192 Mbytes of main memory MAC Address: 18:8b:9d:1e:ca:7c

Use BREAK or ESC to interrupt boot. Use SPACE to begin boot immediately.

Located '.boot\_string' @ cluster 859024.

#### #

Attempt autoboot: "boot disk0:/asa952-lfbff-k8.SPA" Located 'asa952-lfbff-k8.SPA' @ cluster 818273.

\*\*\*\*\*\* \*\*\*\*\*\* \*\*\*\*\* \*\*\*\*\*\* \*\*\*\*\*\* \*\*\*\*\*\* LFBFF signature verified. INIT: version 2.88 booting Starting udev Configuring network interfaces... done. Populating dev cache dosfsck 2.11, 12 Mar 2005, FAT32, LFN There are differences between boot sector and its backup. Differences: (offset:original/backup) 65:01/00 Not automatically fixing this. Starting check/repair pass. /csco\_config "." is missing. Can't fix this yet. /csco\_config ".. " is missing. Can't fix this yet. Starting verification pass. /csco\_config "." is missing. Can't fix this yet. /csco\_config "..." is missing. Can't fix this yet. /dev/sdb1: 182 files, 849380/1918808 clusters dosfsck(/dev/sdb1) returned 0 IO Memory Nodes: 1 IO Memory Per Node: 499122176 bytes Global Reserve Memory Per Node: 314572800 bytes Nodes=1 Processor memory 3807834603 LCMB: got 499122176 bytes on numa-id=0, phys=0x1b8000000, virt=0x2aaaaae00000 LCMB: HEAP-CACHE POOL got 314572800 bytes on numa-id=0, virt=0x2aaac8a00000 Compiled on Sat 28-Nov-15 00:16 PST by builders

```
Total NICs found: 13

i354 rev03 Gigabit Ethernet @ irq255 dev 20 index 08 MAC: 188b.9dle.ca7c

ivshmem rev03 Backplane Data Interface @ index 09 MAC: 0000.0001.0002

en_vtun rev00 Backplane Control Interface @ index 10 MAC: 0000.0001.0001

en_vtun rev00 Backplane Int-Mgmt Interface @ index 11 MAC: 0000.0001.0003

en_vtun rev00 Backplane Ext-Mgmt Interface @ index 12 MAC: 0000.0000.0000

Rom-monitor was successfully upgraded.
```

• • •

Controle lo siguiente:

Puede utilizar el comando show module para verificar la versión del software ROMMON:

| FTD55    | 508X>          | enable                                                           |                  |                     |                            |
|----------|----------------|------------------------------------------------------------------|------------------|---------------------|----------------------------|
| Passv    | vord:          |                                                                  |                  |                     |                            |
| FTD55    | 508X#          | show module                                                      |                  |                     |                            |
| Mod      | Card           | Туре                                                             |                  | Model               | Serial No.                 |
| 1<br>sfr | ASA S<br>Firel | 5508-X with FirePOWER services<br>POWER Services Software Module | s, 8GE, AC,<br>e | ASA5508<br>ASA5508  | JAD192100SZ<br>JAD192100SZ |
| Mod      | MAC A          | Address Range                                                    | Hw Version       | Fw Version          | Sw Version                 |
| 1<br>sfr | 188b<br>188b   | .9dle.ca7c to 188b.9dle.ca84<br>.9dle.ca7b to 188b.9dle.ca7b     | 1.0<br>N/A       | <b>1.1.8</b><br>N/A | 9.5(2)<br>5.4.1-211        |

## Tarea 3. Instale la imagen de inicio de FTD en ASA55xx-X

Requisito de tarea:

Instale la imagen de inicio FTD ftd-boot-9.6.1.0.lfbff en ASA5508-X.

Solución:

Hay más de un método para hacerlo. He aquí el primero:

Método 1. De ROMMON

Paso 1. Recargue el ASA e ingrese al modo ROMMON:

```
FTD5508X# reload
Proceed with reload? [confirm]
FTD5508X#
***
*** --- START GRACEFUL SHUTDOWN ---
Shutting down isakmp
Shutting down webvpn
Shutting down sw-module
Shutting down License Controller
Shutting down File system
***
*** --- SHUTDOWN NOW ---
Process shutdown finished
```

Rebooting.... INIT: Sending processes the TERM signal Deconfiguring network interfaces... done. Sending all processes the TERM signal... Sending all processes the KILL signal... Deactivating swap... Unmounting local filesystems... Rebooting... ÿ Rom image verified correctly

Cisco Systems ROMMON, Version 1.1.8, RELEASE SOFTWARE Copyright (c) 1994-2015 by Cisco Systems, Inc. Compiled Thu 06/18/2015 12:15:56.43 by builders

Current image running: Boot ROM1 Last reset cause: PowerCycleRequest DIMM Slot 0 : Present DIMM Slot 1 : Present

Platform ASA5508 with 8192 Mbytes of main memory MAC Address: 18:8b:9d:1e:ca:7c

#### Use BREAK or ESC to interrupt boot.

Use SPACE to begin boot immediately. Boot interrupted.

rommon 1 >

Paso 2. Configuración de los parámetros básicos de red:

```
rommon 1 > ADDRESS=10.62.148.29
rommon 2 > SERVER=10.229.22.42
rommon 3 > GATEWAY=10.62.148.1
rommon 4 > IMAGE=ftd-boot-9.6.1.0.1fbff
rommon 5 > netmask 255.255.128
rommon 6 > ping 10.229.22.42
Sending 10, 32-byte ICMP Echoes to 10.229.22.42 timeout is 4 seconds
?!!!!!!!!!
Success rate is 90 percent (9/10)
rommon 7 > sync
rommon 8 > tftpdnld
       ADDRESS: 10.62.148.29
        NETMASK: 255.255.255.128
        GATEWAY: 10.62.148.1
        SERVER: 10.229.22.42
         IMAGE: ftd-boot-9.6.1.0.1fbff
        MACADDR: 18:8b:9d:1e:ca:7c
      VERBOSITY: Progress
         RETRY: 40
      PKTTIMEOUT: 7200
        BLKSIZE: 1460
       CHECKSUM: Yes
         PORT: GbE/1
        PHYMODE: Auto Detect
Receiving ftd-boot-9.6.1.0.lfbff from
```

File reception completed. Boot buffer bigbuf=348bd018 Boot image size = 100308208 (0x5fa94f0) bytes [image size] 100308208 781dde41844d750f8c0db1cd1e1e164f [MD5 signaure] LFBFF signature verified. INIT: version 2.88 booting Starting udev Configuring network interfaces... done. Populating dev cache Detected PID ASA5508. Found device serial number JAD192100SZ. Found USB flash drive /dev/sdb Found hard drive(s): /dev/sda fsck from util-linux 2.23.2 dosfsck 2.11, 12 Mar 2005, FAT32, LFN Launching boot CLI ... Configuring network interface using static IP Bringing up network interface. Depending on your network, this might take a couple of minutes when using DHCP... ifup: interface lo already configured Using IPv4 address: 10.62.148.62 Using IPv6 address: fe80::1a8b:9dff:fe1e:ca7b Using DNS server: 10.62.145.72 Using default gateway: 10.62.148.100 INIT: Starting system message bus: dbus. Starting OpenBSD Secure Shell server: sshd generating ssh RSA key... generating ssh ECDSA key... generating ssh DSA key... done. Starting Advanced Configuration and Power Interface daemon: acpid. acpid: starting up acpid: 1 rule loaded acpid: waiting for events: event logging is off Starting ntpd: done Starting syslog-ng:. Starting crond: OK

```
Cisco FTD Boot 6.0.0 (9.6.1.)
```

```
Type ? for list of commands
```

firepower-boot>

En ASA5512/15/25/45/55 el procedimiento es el mismo con la única diferencia en el nombre de la imagen de inicio:

rommon #0> ADDRESS=10.62.148.10
rommon #1> SERVER=10.229.22.42
rommon #2> GATEWAY=10.62.148.1
rommon #3> IMAGE=ftd-boot-9.6.1.0.cdisk

Método 2. Desde el modo ASA

### memoria flash ASA:

ciscoasa# copy ftp://10.48.40.70/ANG/mzafeiro/ftd-boot-9.6.1.0.1fbff flash Paso 2. Elimine cualquier imagen ASA del disco:

ciscoasa# delete flash:asa\*

El contenido de la memoria flash después de eliminar imágenes ASA:

| ciscoa | sa# <b>show fla</b> | sh    |         |            |                                 |
|--------|---------------------|-------|---------|------------|---------------------------------|
| #      | length              |       | date/t  | ime        | path                            |
| 131    | 33                  | May 2 | 0 2016  | 09:27:28   | .boot_string                    |
| 11     | 4096                | Mar O | 3 2016  | 11:48:34   | log                             |
| 154    | 16767               | May 2 | 0 2016  | 09:23:48   | log/asa-appagent.log            |
| 155    | 465                 | Mar O | 3 2016  | 11:54:58   | log/asa-ssp_ntp.log             |
| 21     | 4096                | Jun 1 | 0 2015  | 06:45:42   | crypto_archive                  |
| 22     | 4096                | Jun 1 | 0 2015  | 06:46:00   | coredumpinfo                    |
| 23     | 59                  | Jun 1 | 0 2015  | 06:46:00   | coredumpinfo/coredump.cfg       |
| 134    | 25627616            | Dec 0 | 1 2015  | 04:01:58   | asdm-752.bin                    |
| 135    | 52563               | Feb 0 | 9 2016  | 02:49:58   | system.cfg                      |
| 136    | 25028660            | Feb 0 | 9 2016  | 02:50:28   | asdm-751-112.bin                |
| 137    | 38409858            | Feb 0 | 9 2016  | 02:51:14   | anyconnect-win-3.1.10010-k9.pkg |
| 138    | 25629676            | Feb 0 | 9 2016  | 04:38:10   | asdm-752-153.bin                |
| 151 1  | 00308208 Mav        | 20 20 | 16 09:3 | 39:57 ftd- | boot-9.6.1.0.1fbff <            |

Paso 3.Recargue el ASA. Se inicia desde la imagen de inicio de FTD:

firepower-boot>

## Tarea 4. Instale la imagen del sistema FTD en ASA55xx-X

Instale la imagen del sistema FTD en ASA5508-X.

Solución

firepower-boot> **setup** 

Welcome to Cisco FTD Setup
 [hit Ctrl-C to abort]
Default values are inside []

```
Enter a hostname [firepower]: FTD5508
Do you want to configure IPv4 address on management interface?(y/n) [Y]:
Do you want to enable DHCP for IPv4 address assignment on management interface?(y/n) [Y]: N
Enter an IPv4 address: 10.62.148.29
Enter the netmask: 255.255.255.128
Enter the gateway: 10.62.148.1
Do you want to enable DHCP for IPv4 address assignment on management interface?(y/n) [N]: Enter
```

```
an IPv4 address [10.62.148.29]: Enter the netmask [255.255.255.128]: Enter the gateway
[10.62.148.1]: Do you want to configure static IPv6 address on management interface?(y/n) [N]:
Stateless autoconfiguration will be enabled for IPv6 addresses. Enter the primary DNS server IP
address: 173.38.200.100
Do you want to configure Secondary DNS Server? (y/n) [n]: y
Enter the secondary DNS server IP address: 144.254.71.184
Do you want to configure Local Domain Name? (y/n) [n]:
Do you want to configure Search domains? (y/n) [n]:
Do you want to enable the NTP service? [Y]:
Enter the NTP servers separated by commas [203.0.113.126]: 171.68.38.65
Please review the final configuration:
                        FTD5508
Hostname:
Management Interface Configuration
                      static
IPv4 Configuration:
       IP Address: 10.62.148.29
Netmask: 255.255.255.128
        Gateway:
                       10.62.148.1
IPv6 Configuration: Stateless autoconfiguration
DNS Configuration:
       DNS Server:
                        173.38.200.100
                        144.254.71.184
NTP configuration:
       171.68.38.65
CAUTION:
You have selected IPv6 stateless autoconfiguration, which assigns a global address
based on network prefix and a device identifier. Although this address is unlikely
to change, if it does change, the system will stop functioning correctly.
We suggest you use static addressing instead.
Apply the changes?(y,n) [Y]:
Configuration saved successfully!
Applying...
Done.
Press ENTER to continue...
firepower-boot>
Verifique la conectividad con el servidor FTP:
firepower-boot> ping 10.229.22.42
PING 10.229.22.42 (10.229.22.42) 56(84) bytes of data.
64 bytes from 10.229.22.42: icmp seq=1 ttl=124 time=1.30 ms
64 bytes from 10.229.22.42: icmp_seq=2 ttl=124 time=1.32 ms
64 bytes from 10.229.22.42: icmp_seq=3 ttl=124 time=1.45 ms
^{C}
--- 10.229.22.42 ping statistics ---
3 packets transmitted, 3 received, 0% packet loss, time 2002ms
```

rtt min/avg/max/mdev = 1.302/1.360/1.458/0.075 ms
Instale el paquete del sistema:

firepower-boot> system install ftp://10.229.22.42/ftd-6.0.0-1005.pkg

Do you want to continue? [y/N] y Erasing disk0 ... Verifying Enter credentials to authenticate with ftp server Username: ftp Password: Verifying Downloading Extracting <-- Here give it some time (~10 min) Package Detail Cisco ASA-NGFW 6.0.0-1005 System Install Description: Requires reboot: Yes Do you want to continue with upgrade? [y]: <-- Press Enter Warning: Please do not interrupt the process or turn off the system. Doing so might leave system in unusable state. Starting upgrade process ... Populating new system image <-- Here give it some time (~5 min) Reboot is required to complete the upgrade. Press 'Enter' to reboot the system. <-- Press Enter Broadcast message from root@firepowStopping OpenBSD Secure Shell server: sshdstopped /usr/sbin/sshd (pid 1963) Stopping Advanced Configuration and Power Interface daemon: stopped /usr/sbin/acpid (pid 1967) acpid: exiting acpid. Stopping system message bus: dbus. Stopping ntpd: stopped process in pidfile '/var/run/ntp.pid' (pid 2055) done Stopping crond: OK Deconfiguring network interfaces... done. Sending all processes the TERM signal... Sending all processes the KILL signal... Deactivating swap... Unmounting local filesystems... Rebooting... ÿ Rom image verified correctly Cisco Systems ROMMON, Version 1.1.8, RELEASE SOFTWARE Copyright (c) 1994-2015 by Cisco Systems, Inc. Compiled Thu 06/18/2015 12:15:56.43 by builders Current image running: Boot ROM1 Last reset cause: PowerCycleRequest DIMM Slot 0 : Present DIMM Slot 1 : Present Platform ASA5508 with 8192 Mbytes of main memory MAC Address: 18:8b:9d:1e:ca:7c Use BREAK or ESC to interrupt boot. Use SPACE to begin boot immediately. Located '.boot\_string' @ cluster 186016. #

Attempt autoboot: "boot disk0:os.img"

\*\*\*\* LFBFF signature verified. INIT: version 2.88 booting Starting udev Configuring network interfaces... done. Populating dev cache Detected PID ASA5508. Found device serial number JAD192100SZ. Found USB flash drive /dev/sdb Found hard drive(s): /dev/sda fsck from util-linux 2.23.2 dosfsck 2.11, 12 Mar 2005, FAT32, LFN /dev/sdb1: 7 files, 26064/1919063 clusters \_\_\_\_\_ Use ESC to interrupt boot and launch boot CLI. Use SPACE to launch Cisco FTD immediately. Cisco FTD launch in 20 seconds ... Running on kenton Mounting disk partitions ... Initializing Threat Defense ... [ OK ] Starting system log daemon... [ OK ] Flushing all current IPv4 rules and user defined chains: ...success Clearing all current IPv4 rules and user defined chains: ...success Applying iptables firewall rules: Flushing chain `PREROUTING' Flushing chain `INPUT' Flushing chain `FORWARD' Flushing chain `OUTPUT' Flushing chain `POSTROUTING' Flushing chain `INPUT' Flushing chain `FORWARD' Flushing chain `OUTPUT' Applying rules successed Flushing all current IPv6 rules and user defined chains: ...success Clearing all current IPv6 rules and user defined chains: ...success Applying ip6tables firewall rules: Flushing chain `PREROUTING' Flushing chain `INPUT' Flushing chain `FORWARD' Flushing chain `OUTPUT' Flushing chain `POSTROUTING' Flushing chain `INPUT' Flushing chain `FORWARD' Flushing chain `OUTPUT' Applying rules successed Starting nscd... [ OK ] mkdir: created directory '/var/run/nscd' Starting , please wait...grep: /ngfw/etc/motd: No such file or directory ...complete. Firstboot detected, executing scripts Executing S01reset\_failopen\_if [ OK ] [ OK ] Executing S04fix-httpd.sh [ OK ] Executing S05set-mgmnt-port Executing S06addusers [ OK ] Executing S07uuid-init [ OK 1 Executing S09configure\_mysql [ OK ]

#### \*\*\*\*\*\*\*\*\*\* Attention \*\*\*\*\*\*\*\*

Located 'os.img' @ cluster 160001.

system resources (CPU, memory, and disk), this may take 30 minutes or more to complete.

\*\*\*\*\*\*\*\*\*\* Attention \*\*\*\*\*\*\*\*

| Executing           | S10database                                | [      | OK   | ]     |        |      |
|---------------------|--------------------------------------------|--------|------|-------|--------|------|
| Executing           | S12install_infodb                          | ]      | OK   | ]     |        |      |
| Executing           | S15set-locale.sh                           | [      | OK   | ]     |        |      |
| Executing           | S16update-sensor.pl                        | [      | OK   | ]     |        |      |
| Executing           | S19cert-tun-init                           | [      | OK   | ]     |        |      |
| Executing           | S20cert-init                               | [      | OK   | ]     |        |      |
| Executing           | S21disable_estreamer                       | [      | OK   | ]     |        |      |
| Executing           | S25create_default_des.pl                   | [      | OK   | ]     |        |      |
| Executing           | S30init_lights_out_mgmt.pl                 | [      | OK   | ]     |        |      |
| Executing           | S40install_default_filters.pl              | [      | OK   | ]     |        |      |
| Executing           | S42install_default_dashboards.pl           | [      | OK   | ]     |        |      |
| Executing           | S43install_default_report_templates.pl     | [      | OK   | ]     |        |      |
| Executing           | S44install_default_app_filters.pl          | [      | OK   | ]     |        |      |
| Executing           | S45install_default_realms.pl               | [      | OK   | ]     |        |      |
| Executing           | S47install_default_sandbox_E0.pl           | [      | OK   | ]     |        |      |
| Executing           | S50install-remediation-modules             | [      | OK   | ]     |        |      |
| Executing           | S51install_health_policy.pl                | [      | OK   | ]     |        |      |
| Executing           | S52install_system_policy.pl                | [      | OK   | ]     |        |      |
| Executing           | S53change_reconciliation_baseline.pl       | [      | OK   | ]     |        |      |
| Executing           | S70update_sensor_objects.sh                | [      | OK   | ]     |        |      |
| Executing           | S85patch_history-init                      | [      | OK   | ]     |        |      |
| Executing           | S90banner-init                             | [      | OK   | ]     |        |      |
| Executing           | S95copy-crontab                            | [      | OK   | ]     |        |      |
| Executing           | S96grow_var.sh                             | [      | OK   | ]     |        |      |
| * * * * * * * * * * | * Attention ********                       |        |      |       |        |      |
| Initial             | lizing the system's localization settings. | Depen  | ding | on a  | availa | able |
| system              | resources (CPU, memory, and disk), this ma | y take | 10   | minut | es     |      |
| or more             | e to complete.                             |        |      |       |        |      |
| * * * * * * * * * * | * Attention ********                       |        |      |       |        |      |
| Executing           | S96localize-templates                      |        |      |       | [      | OK   |
| Executing           | S96ovf-data.pl                             |        |      |       | [      | OK   |
| Executing           | S97compress-client-resources               |        |      |       | [      | OK   |
| Executing           | S97create_platinum_forms.pl                |        |      |       | ]      | OK   |
| Executing           | S97install_cloud_support.pl                |        |      |       | ]      | OK   |
| Executing           | S97install_geolocation.pl                  |        |      |       | ]      | OK   |
| Executing           | S97install_ssl_inspection.pl               |        |      |       | ]      | OK   |
| Executing           | S97update_modprobe.pl                      |        |      |       | ]      | OK   |
| Executing           | S98check-db-integrity.sh                   |        |      |       | ]      | OK   |
| Executing           | S98htaccess-init                           |        |      |       | ]      | OK   |
| Executing           | S99correct_ipmi.pl                         |        |      |       | ]      | OK   |
| -                   | ~~~                                        |        |      |       |        |      |

| Executing S99correct_ipmi.pl                  | ] | OK | ] |
|-----------------------------------------------|---|----|---|
| Executing S99start-system                     | [ | OK | ] |
| Executing S99z_db_restore                     | [ | OK | ] |
| Firstboot scripts finished.                   |   |    |   |
| Configuring NTP                               | [ | OK | ] |
| Model reconfigure detected, executing scripts |   |    |   |
| Pinging mysql                                 |   |    |   |
| Found mysql is running                        |   |    |   |
| Executing 45update-sensor.pl                  | [ | OK | ] |
| Executing 55recalculate_arc.pl                | [ | OK | ] |
| Starting xinetd:                              |   |    |   |
| Mon Mar 14 18:28:11 UTC 2016                  |   |    |   |
| Starting MySQL                                |   |    |   |
| Pinging mysql                                 |   |    |   |
| Pinging mysql, try 1                          |   |    |   |

[ OK ] [ OK ] [ OK ] [ OK ] [ OK ] [ OK ] [ OK ] [ OK ] [ OK ] [ OK ]

> ] ]

> > ]

] ]

Found mysql is running

Running initializeObjects...

Stopping MySQL... Killing mysqld with pid 10993 Wait for mysqld to exit\c done Mon Mar 14 18:28:21 UTC 2016 Starting sfifd... [ OK ] Starting Cisco ASA5508-X Threat Defense, please wait...No PM running! ...started. INIT: Starting system message bus: dbus. Starting OpenBSD Secure Shell server: sshd generating ssh RSA key... generating ssh ECDSA key... generating ssh DSA key... done. Starting Advanced Configuration and Power Interface daemon: acpid. Starting crond: OK Mar 14 18:28:26 ciscoasa SF-IMS[11490]: [11490] init script:system [INFO] pmmon Setting affinity to 5-7... pid 11486's current affinity list: 0-7 pid 11486's new affinity list: 5-7 Mar 14 18:28:26 ciscoasa SF-IMS[11492]: [11492] init script:system [INFO] pmmon The Process Manager is not running... Mar 14 18:28:26 ciscoasa SF-IMS[11493]: [11493] init script:system [INFO] pmmon Starting the Process Manager... Mar 14 18:28:26 ciscoasa SF-IMS[11494]: [11494] pm:pm [INFO] Using model number 75K Cisco ASA5508-X Threat Defense v6.0.0 (build 1005) ciscoasa login: Compiled on Sat 07-Nov-15 16:13 PST by builders Total NICs found: 13 i354 rev03 Gigabit Ethernet @ irq255 dev 20 index 08 MAC: 188b.9dle.ca7c ivshmem rev03 Backplane Data Interface @ index 09 MAC: 0000.0001.0002 en\_vtun rev00 Backplane Control Interface @ index 10 MAC: 0000.0001.0001 en\_vtun rev00 Backplane Int-Mgmt Interface @ index 11 MAC: 0000.0001.0003 @ index 12 MAC: 0000.0000.0000 en\_vtun rev00 Backplane Ext-Mgmt Interface INFO: Unable to read firewall mode from flash Writing default firewall mode (single) to flash INFO: Unable to read cluster interface-mode from flash Writing default mode "None" to flash Verify the activation-key, it might take a while ... Failed to retrieve permanent activation key. The Running Activation Key is not valid, using default settings: Licensed features for this platform: Maximum Physical Interfaces : Unlimited perpetual : 50 perpetual : Unlimited perpetual Maximum VLANs Inside Hosts : Active/Active perpetual Failover : Enabled perpetual Encryption-DES Encryption-3DES-AES : Disabled perpetual Security Contexts : 2 perpetual : Disabled perpetual GTP/GPRS perpetual AnyConnect Premium Peers : 4 · · : Disabled perpetual AnyConnect Essentials perpetual Other VPN Peers : 100 Total VPN Peers : 100 perpetual perpetual Shared License : Disabled : Disabled AnyConnect for Mobile perpetual AnyConnect for Cisco VPN Phone : Disabled perpetual Advanced Endpoint Assessment : Disabled perpetual

| Total UC Proxy Sessions | : 320      | perpetual |
|-------------------------|------------|-----------|
| Botnet Traffic Filter   | : Disabled | perpetual |
| Cluster                 | : Disabled | perpetual |
| VPN Load Balancing      | : Enabled  | perpetual |

Encryption hardware device : Cisco ASA Crypto on-board accelerator (revision 0x1)

Cisco Adaptive Security Appliance Software Version 99.1(3)194

This product contains cryptographic features and is subject to United States and local country laws governing, import, export, transfer, and use. Delivery of Cisco cryptographic products does not imply third-party authority to import, export, distribute, or use encryption. Importers, exporters, distributors and users are responsible for compliance with U.S. and local country laws. By using this product you agree to comply with applicable laws and regulations. If you are unable to comply with U.S. and local laws, return the enclosed items immediately.

A summary of U.S. laws governing Cisco cryptographic products may be found at: http://www.cisco.com/wwl/export/crypto/tool/stqrg.html

#### ... output omitted ...

Reading from flash...
!
Cryptochecksum (changed): 6129864f 6298b553 75f279ea e547792b
INFO: Power-On Self-Test in process.
.....INFO: Power-On Self-Test complete.
INFO: Starting HW-DRBG health test...
INFO: Starting HW-DRBG health test...
INFO: Starting SW-DRBG health test...
INFO: SW-DRBG health test passed.
Cisco ASA5508-X Threat Defense v6.0.0 (build 1005)

firepower login: admin Password: <-- Admin123 You must accept the EULA to continue. Press

... EULA is displayed - output is omitted END USER LICENSE AGREEMENT Please enter 'YES' or press to AGREE to the EULA:

System initialization in progress. Please stand by. You must change the password for 'admin' to continue. Enter new password: Confirm new password: You must configure the network to continue. You must configure at least one of IPv4 or IPv6. Do you want to configure IPv4? (y/n) [y]: Do you want to configure IPv6? (y/n) [n]: Configure IPv4 via DHCP or manually? (dhcp/manual) [manual]: Enter an IPv4 address for the management interface [192.168.45.45]: 10.62.148.29 Enter an IPv4 netmask for the management interface [255.255.255.0]: 255.255.128 Enter the IPv4 default gateway for the management interface []: 10.62.148.1 Enter a fully qualified hostname for this system [firepower]: FTD5508 Enter a comma-separated list of DNS servers or 'none' []: 173.38.200.100,144.254.71.184 Enter a comma-separated list of search domains or 'none' []: If your networking information has changed, you will need to reconnect. For HTTP Proxy configuration, run 'configure network http-proxy'

#### Configure firewall mode? (routed/transparent) [routed]:

Configuring firewall mode ...

Update policy deployment information - add device configuration

You can register the sensor to a Firepower Management Center and use the Firepower Management Center to manage it. Note that registering the sensor to a Firepower Management Center disables on-sensor Firepower Services management capabilities.

When registering the sensor to a Firepower Management Center, a unique alphanumeric registration key is always required. In most cases, to register a sensor to a Firepower Management Center, you must provide the hostname or the IP address along with the registration key. 'configure manager add [hostname | ip address ] [registration key ]'

However, if the sensor and the Firepower Management Center are separated by a NAT device, you must enter a unique NAT ID, along with the unique registration key.

'configure manager add DONTRESOLVE [registration key ] [ NAT ID ]'

Later, using the web interface on the Firepower Management Center, you must use the same registration key and, if necessary, the same NAT ID when you add this sensor to the Firepower Management Center.

>

**Consejo:** Puede utilizar la opción **noconfirm** para instalar la imagen. En ese caso, no se le solicitará durante la instalación.

firepower-boot>system install noconfirm ftp://10.229.22.42/ftd-6.0.0-1005.pkg

En FTD 6.1.x y superiores, se le solicita el modo de administración (local frente a remoto).

For HTTP Proxy configuration, run 'configure network http-proxy'

Manage the device locally? (yes/no) [yes]: no
Configure firewall mode? (routed/transparent) [routed]:

Modo local = Aplicable sólo en dispositivos ASA55xx-X. Gestiona el FTD desde Firepower Device Manager (FDM).

Modo remoto = Gestiona el FTD desde FMC

Verificación

>

La instalación de la imagen del sistema en ASA5512/15/25/45/55 es la misma que la anterior.

## Tarea 5. Registre el FTD en FMC

Registrar FTD en el servidor FMC utilizando la siguiente configuración:

| Host                                                      | 10.62.148.29             |
|-----------------------------------------------------------|--------------------------|
| Mostrar nombre:                                           | FTD5508                  |
| Clave de registro                                         | Cisco                    |
| Grupo Ninguno                                             |                          |
| Política de control de acceso                             | FTD5508                  |
| Política de base de políticas de control de acceso        | Ninguno                  |
| Acción predeterminada de la política de control de acceso | Bloquear todo el tráfico |

## Solución

Paso 1.En FTD, especifique el servidor FMC:

```
> configure manager add 10.62.148.73 cisco
Manager successfully configured.
Please make note of reg_key as this will be required while adding Device in FMC.
> show managers
Host : 10.62.148.73
Registration Key : ****
Registration & pending
RPC Status :
Type : Manager
Host : 10.62.148.73
Registration : Pending
```

>

Paso 2.Antes de agregar el FTD, debe registrar el FMC con Smart Licensing Server. Si intenta agregar un dispositivo FTD sin tener una licencia inteligente, se producirá el siguiente error:

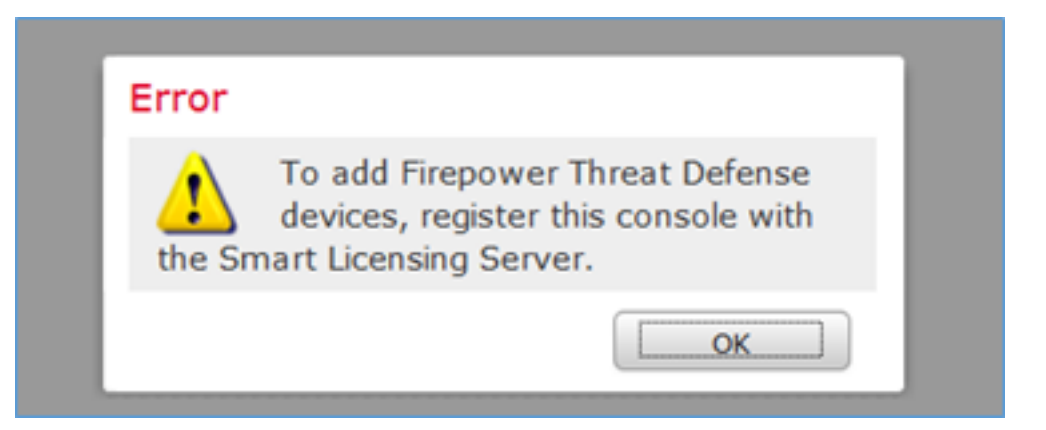

Puede elegir el modo de evaluación. Esto le permite utilizar FTD durante 90 días sin funciones que requieran un cifrado seguro (por ejemplo, VPN).

| Overview Analysis                                                                 | Policies                                  | Devices                                       | Objects                          | AMP          |         |             |                 |            | Deploy         | / O S    | ystem Help 🔻 | admin v |
|-----------------------------------------------------------------------------------|-------------------------------------------|-----------------------------------------------|----------------------------------|--------------|---------|-------------|-----------------|------------|----------------|----------|--------------|---------|
|                                                                                   |                                           | с                                             | onfiguration                     | Users        | Domains | Integration | Updates         | Licenses + | Smart Licenses | Health • | Monitoring * | Tools • |
| Welcome to S<br>Before you use Sr<br>from <u>Cisco Smart</u><br>Smart License Sta | Smart Licens<br>nart Licens<br>Software N | c <b>enses</b><br>es, obtain a<br>danager, th | i registration<br>en click Regis | token<br>ter | Regis   | ter         | Evaluation Mode |            |                |          |              |         |
| Usage Authorization:                                                              |                                           |                                               |                                  |              |         |             |                 |            |                |          |              |         |
| Product Registration:                                                             |                                           | Unregi                                        | stered                           |              |         |             |                 |            |                |          |              |         |
| Assigned Virtual Account                                                          | t:                                        |                                               |                                  |              |         |             |                 |            |                |          |              |         |
| Export-Controlled Featur                                                          | rest                                      |                                               |                                  |              |         |             |                 |            |                |          |              |         |

| Evaluation Mode                                                                                                    | I |
|----------------------------------------------------------------------------------------------------|---|
| You are about to start your<br>evaluation period. Evaluation period                                                                                                    |   |
| is a one time 90 day period in which you<br>will be able to explore your Cisco products<br>full functionality. When evaluation mode<br>ends, you will have to register with the<br>Smart Licensing Cloud to continue to use<br>your product. Do you wish to begin your<br>evaluation period now? |   |
| Yes No                                                                                                    |   |

| Overview Analysis Policies De  | vices Objects        | AMP           |       |           |                  |             |        |                | Deploy | •      | System | Help 🔻      | admin • |
|--------------------------------|----------------------|---------------|-------|-----------|------------------|-------------|--------|----------------|--------|--------|--------|-------------|---------|
|                                | Config               | uration       | Users | Domains   | Integration      | Updates     | Licens | es + Smart Lie | enses  | Health | • Mo   | onitoring • | Tools   |
|                                |                      |               |       |           |                  |             |        |                |        |        |        |             |         |
| Welcome to Smart Licen         | tec.                 |               |       |           |                  |             |        |                |        |        |        |             |         |
| Before you use Smart Licenses  | htain a moistration  | token         | _     |           | _                |             |        |                |        |        |        |             |         |
| from Cisco Smart Software Mana | ger, then click Reg  | ister         |       | Register  |                  |             |        |                |        |        |        |             |         |
|                                |                      |               |       |           |                  |             |        |                |        |        |        |             |         |
| Smart License Status           |                      |               |       | 9         | isco Smart Softw | are Manager |        |                |        |        |        |             |         |
| Usage Authorization:           | N/A                  |               |       |           |                  |             |        |                |        |        |        |             |         |
| Product Registration:          | Evaluation Period (I | Expires in 89 | days) |           |                  |             |        |                |        |        |        |             |         |
| Assigned Virtual Account:      | Evaluation Mode      |               |       |           |                  |             |        |                |        |        |        |             |         |
| Export-Controlled Features:    | Enabled              |               |       |           |                  |             |        |                |        |        |        |             |         |
|                                |                      |               |       |           |                  |             |        |                |        |        |        |             |         |
| Smart Licenses                 |                      |               |       |           |                  |             |        | Filter Devices |        |        | ×      | Edit Lice   | nses    |
| License Type/Device Name       |                      |               |       | License S | tatus            | Device Type |        |                | Dom    | ain    | Gr     | oup         |         |
| Base (0)                       |                      |               |       |           |                  |             |        |                |        |        |        |             |         |
|                                |                      |               |       |           |                  |             |        |                |        |        |        |             |         |
| Malware (0)                    |                      |               |       |           |                  |             |        |                |        |        |        |             |         |
| Threat (0)                     |                      |               |       |           |                  |             |        |                |        |        |        |             |         |
| URL Filtering (0)              |                      |               |       |           |                  |             |        |                |        |        |        |             |         |

Paso 3. En FMC, cree primero la política de control de acceso que utilizará FTD. Navegue hasta **Políticas > Control de acceso** y seleccione **Nueva política**:

| Overview A          | Analysis Policies                                                    |     |
|---------------------|----------------------------------------------------------------------|-----|
| Access Contro       | ol   Network Disco                                                   |     |
| Access Contro       | l                                                                    |     |
|                     |                                                                      |     |
|                     | Deploy 🥝 System Help 🔻 admin 🔻                                       |     |
|                     |                                                                      |     |
| Object Managem      | ment Intrusion Network Analysis Policy DNS Import/Export             |     |
|                     | New Policy                                                           |     |
| New Policy          |                                                                      | ? × |
| Name:               | FTD5508                                                              |     |
| Description:        |                                                                      |     |
| Select Base Policy: | None                                                                 |     |
| Default Action:     | Block all traffic     O Intrusion Prevention     O Network Discovery |     |
| Targeted Devices    |                                                                      |     |

A continuación, agregue el dispositivo FTD:

| Overview Analysis | Policies Devices Obj | ects AMP |       |              | Deploy 0, 5           | ystem Help 🔻 admin 🔻                                         |
|-------------------|----------------------|----------|-------|--------------|-----------------------|--------------------------------------------------------------|
| Device Management | NAT VPN Platform S   | Settings |       |              |                       |                                                              |
|                   |                      |          |       |              | By Group              | ▼ 🗿 Add •                                                    |
| Name              |                      |          | Model | License Type | Access Control Policy | Add Device                                                   |
| Ungrouped (0)     |                      |          |       |              |                       | <ul> <li>Add High Availability</li> <li>Add Stack</li> </ul> |
|                   |                      |          |       |              |                       | Add Cluster     Add Group                                    |

| Add Device                                                                                                    |              |          | ?  | × |  |  |  |
|----------------------------------------------------------------------------------------------------|--------------|----------|----|---|--|--|--|
|                                                                                                    |              |          |    |   |  |  |  |
| Host:                                                                                                    | 10.62.148.29 |          |    |   |  |  |  |
| Display Name:                                                                                                    | FTD5508      |          |    |   |  |  |  |
| Registration Key:                                                                                                    | cisco        | 1        |    |   |  |  |  |
| Group:                                                                                                    | None         |          | *  |   |  |  |  |
| Access Control Policy:                                                                                                    | FTD5508      |          | ~  |   |  |  |  |
| Access Control Policy: FTD5508<br>Smart Licensing<br>Malware:<br>Threat:<br>URL Filtering:<br>Advanced<br>On version 5.4 devices or earlier, the licensing options will need to be |              |          |    |   |  |  |  |
|                                                                                                    | 2            | Register | el |   |  |  |  |
|                                                                                                    | J            |          |    |   |  |  |  |

Al final de la adición de FTD se implementa una política:

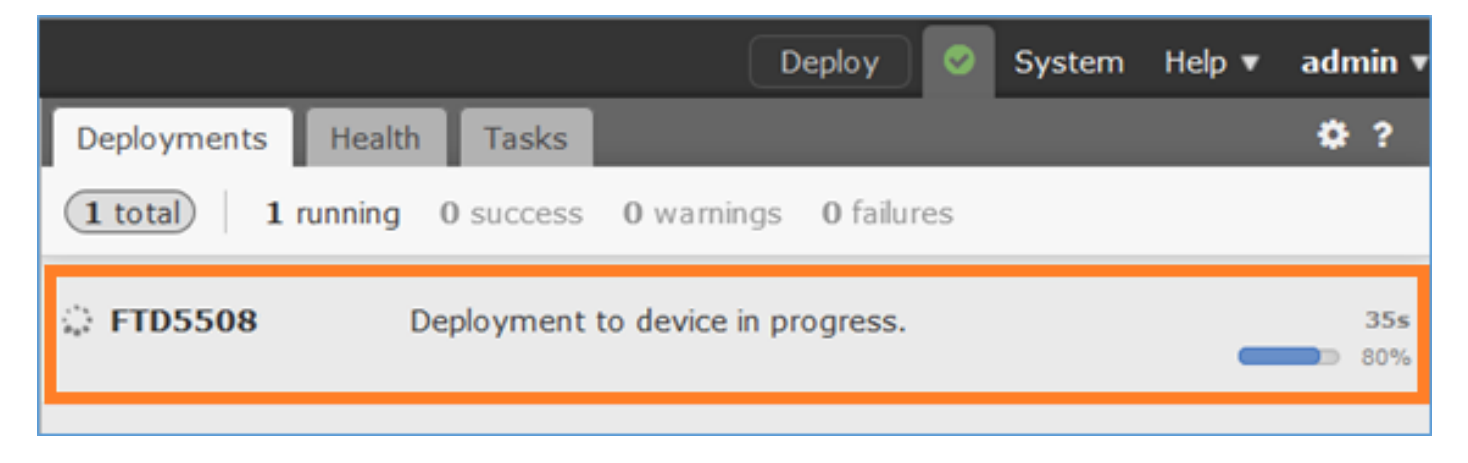

Para comprobar lo que está sucediendo en segundo plano mientras se agrega el dispositivo FTD, active **pigtail** tanto en FMC como en FTD.

En FMC:

### En FTD:

> pigtail

**Nota:** Si el estado de la Interfaz de administración de FTD está inactivo, asegúrese de que el valor de la conferencia sea 0x1.

## Tarea 6. Actualización del FTD

En esta tarea, actualice FTD de 6.0.0 a 6.0.1.

|                       | Versión            | Nombre del archivo               |  |  |
|-----------------------|--------------------|----------------------------------|--|--|
| Imagan inicial do ETD | Versión 6.0.0      | ftd 6 0 0 1005 pkg               |  |  |
|                       | (Compilación 1005) | 10-0.0.0-1003.pkg                |  |  |
| Imagan ETD abiativa   | Versión 6.0.1      | Ciaco ETD Upgrado 6.0.1.1212 ab  |  |  |
| inagen FID objeuvo    | (Compilación 1213) | CISCO_FTD_Opgrade-0.0.1-1213.SIT |  |  |

### Solución

Paso 1. Cargue la imagen FTD en FMC:

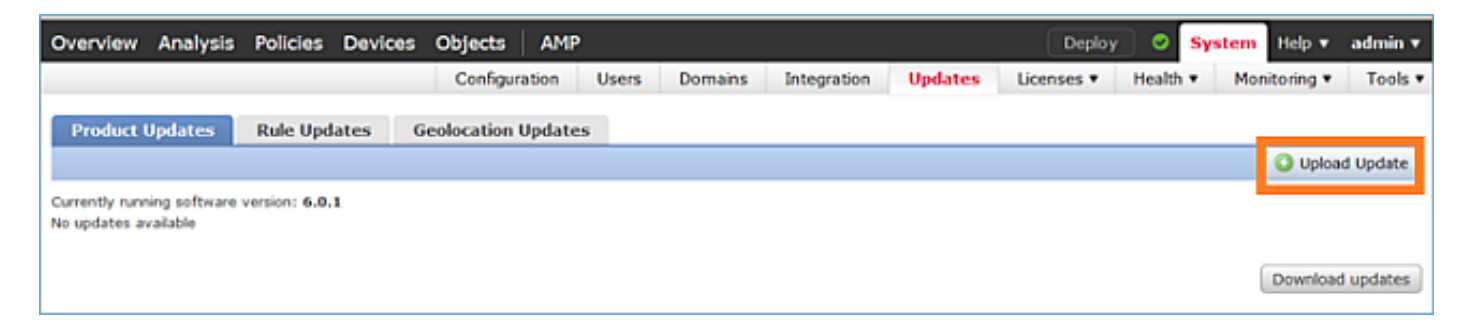

| Product Updates | Rule Updates | Geolocation Updates |                                         |
|-----------------|--------------|---------------------|-----------------------------------------|
|                 |              | Cu                  | rrently running software version: 6.0.1 |
|                 |              | Updates             | 1                                       |
|                 |              | Upload sof          | tware updates and patches here.         |
|                 |              | Package             | Browse No file selected.                |

## Paso 2. Instale la imagen FTD:

| Overview                    | Analysis   | Policies      | Devices   | Objects                                  | AMP                                                                                                    |                                                                                                   |                                                           | Depk       | ру 📀   | System | Help 🔻     | admin 🔻     |
|-----------------------------|------------|---------------|-----------|------------------------------------------|----------------------------------------------------------------------------------------------------|---------------------------------------------------------------------------------------------------|-----------------------------------------------------------|------------|--------|--------|------------|-------------|
|                             |            | Confi         | iguration | Users                                    | Domains                                                                                                | Integration                                                                                       | Updates                                                   | Licenses • | Health | n.▼ Mo | nitoring 🔻 | Tools •     |
| Product U                   | pdates     | Rule Upd      | ates (    | ieolocation                              | Updates                                                                                                |                                                                                                   |                                                           |            |        |        |            |             |
|                             |            |               |           |                                          |                                                                                                    |                                                                                                   |                                                           |            |        |        | 🔾 Uploa    | d Update    |
|                             |            |               |           | Task<br>Messa<br>Source<br>GeoB<br>Wed M | Notificati<br>ac Center Tar<br>fre GeoLocat<br>2016-03-05-<br>ar 23 11:52:<br>Successfully<br>Database | on<br>sks Tab Your task<br>tion Database Upo<br>001 (Local Instal<br>57 2016<br>installed the Geo | Installing<br>late version:<br>) succeeded at<br>location | ×          |        |        |            |             |
| Success<br>Upload succeeded |            |               |           | ess<br>succeeded                         |                                                                                                    |                                                                                                   | ×                                                         |            |        |        |            |             |
| Currently runnin            | g software | version: 6.0. | 1         |                                          |                                                                                                    |                                                                                                   |                                                           |            |        |        |            |             |
| Updates                     |            |               |           |                                          |                                                                                                    |                                                                                                   |                                                           |            |        |        |            |             |
| Туре                        |            | Ve            | rsion     | Date                                     |                                                                                                    |                                                                                                   |                                                           | Release N  | otes   | Rel    | boot       |             |
| Cisco FTD Upg               | prade      | 6.0           | .1-1213   | Sat M                                    | ar 19 01:41:1                                                                                          | 15 UTC 2016                                                                                       |                                                           |            |        | Yes    | 5          | <b>14</b> 6 |

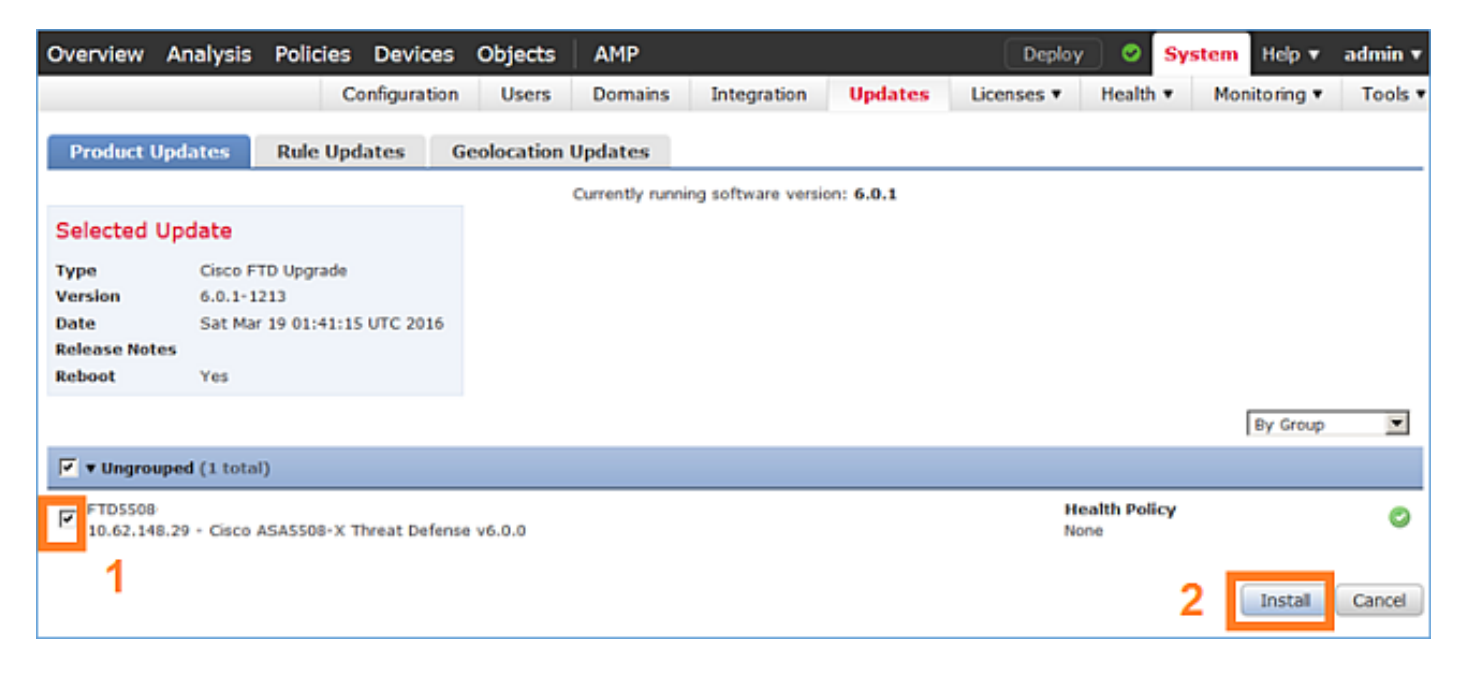

Se muestra una advertencia sobre la recarga de FTD:

| Update installation will reboot the system(s). | Are you sure you want to continue? |
|------------------------------------------------|------------------------------------|
|                                                | OK Cancel                          |

La actualización en este caso llevó unos 35 minutos. Como se muestra a continuación, es necesario volver a aplicar la política:

| AMP                                                         | Deploy               | System     | Help 🔻 | adm   | in <b>v</b> |
|-------------------------------------------------------------|----------------------|------------|--------|-------|-------------|
| Deployments Health Tasks                                    |                      |            |        | ٠     | ?           |
| 1 total 0 waiting 0 running                                 | 0 retrying 1 success | 0 failures |        |       |             |
| ✓ Remote Install                                            |                      |            | 35     | m 22s | ×           |
| Apply to 5508x.cisco.com.<br>Please reapply policies to you |                      |            |        |       |             |
|                                                             |                      |            |        |       |             |

## Implemente las políticas:

| De         | ploy Policies Version: 2016-03-23 06:43 PM |       | ×                   |
|------------|--------------------------------------------|-------|---------------------|
| V          | Device                                     | Group | Current Version     |
| <b>V</b> 8 | FTD5508                                    |       | 2016-03-23 06:43 PM |
|            |                                            |       |                     |
|            |                                            |       |                     |
|            |                                            |       |                     |
|            |                                            |       |                     |
|            |                                            |       |                     |
|            |                                            |       |                     |
|            |                                            |       |                     |
|            |                                            |       |                     |
|            |                                            |       |                     |
|            |                                            |       |                     |
|            |                                            |       |                     |
|            |                                            |       |                     |
|            |                                            |       |                     |
|            |                                            |       |                     |
|            | Selected devices: 1                        |       | Deploy Cancel       |

Verificación

>

## Tarea 7. Conexión y desconexión del modo CLI del motor LINA

Entre en el modo CLI de LINA y desconéctese de él.

### Solución

Desde el modo FTD CLISH, escriba el siguiente comando:

> system support diagnostic-cli
Attaching to ASA console ... Press 'Ctrl+a then d' to detach.
Type help or '?' for a list of available commands.

firepower>
firepower> enable
Password: <-- by default empty (null)
firepower#</pre>

Como se menciona en el mensaje anterior, para desconectar (desconectar) de la consola de FTD LINA, escriba CTRL + a y, a continuación, presione d:

```
firepower# <- 'Ctrl+a then d' Console connection detached.
admin@FTD5508:~$
```

## Tarea 8. Recrear imagen de una instalación FTD existente

Requisito

Vuelva a crear una imagen FTD existente e instale la versión 6.1.0-330

### Solución

Esta tarea supone que hay un dispositivo FTD que ejecuta código 6.0.1.x y por las razones que sean necesarias para recrear la imagen (por ejemplo, corrupción de la base de datos irrecuperable, defecto catastrófico que no permite la actualización del software, etc.).

## Resumen de pasos

- 1. Comprobación de compatibilidad.
- 2. Anule el registro de FTD de FMC.
- 3. Recargue el dispositivo FTD e ingrese BootCLI.
- 4. Ejecute el asistente de configuración.
- 5. Instale la imagen del sistema FTD.
- 6. Registre FTD en FMC.

## PASOS DETALLADOS

Paso 1. Verifique las notas de la versión de Firepower y asegúrese de que la imagen FTD que desea utilizar sea compatible con el FMC. Si no actualiza primero el FMC.

Paso 2. Anule el registro (eliminación) de FTD de FMC. Este paso es necesario ya que después de la recreación de imágenes de FTD su UUID cambia y no se puede registrar de nuevo, pero se debe agregar desde el principio.

Paso 3. Recargue el dispositivo FTD e ingrese BootCLI. Dado que ya existe una imagen FTD instalada, se puede omitir la instalación de la imagen de inicio FTD:

| > reboot                                                      |   |    |   |
|---------------------------------------------------------------|---|----|---|
| This command will reboot the system. Continue?                |   |    |   |
| Please enter 'YES' or 'NO': <b>YES</b>                        |   |    |   |
|                                                               |   |    |   |
| Broadcast messagstopping Cisco ASA5506-X Inreat Defenseok     |   |    |   |
| Shutting down sfifd                                           | [ | OK | ] |
| Clearing static routes                                        |   |    |   |
| Unconfiguring default route                                   | [ | OK | ] |
| Unconfiguring address on br1                                  | [ | OK | ] |
| Unconfiguring IPv6                                            | [ | OK | ] |
| Downing interface                                             | [ | OK | ] |
| Stopping nscd                                                 | [ | OK | ] |
| Stopping system log daemon                                    | [ | OK | ] |
| Stopping Threat Defense                                       |   |    |   |
| cp: cannot stat '/etc/ssh': No such file or directory         |   |    |   |
| Stopping system message bus: dbus.                            |   |    |   |
| rmdir: failed to remove directory '/etc': Directory not empty | [ | OK | ] |
| Un-mounting disk partitions                                   |   |    |   |
|                                                               |   |    |   |

Device root is still in use. mdadm: Cannot get exclusive access to /dev/md0:Perhaps a running process, mounted filesystem or active volume group? Stopping OpenBSD Secure Shell server: sshdstopped /usr/sbin/sshd (pid 4209) Stopping Advanced Configuration and Power Interface daemon: stopped /usr/sbin/acpid (pid 4213) acpid: exiting acpid. Stopping system message bus: dbus. Deconfiguring network interfaces... ifdown: interface brl not configured done. Sending all processes the TERM signal... Sending all processes the KILL signal... Deactivating swap... Unmounting local filesystems... Rebooting... ÿ Rom image verified correctly Cisco Systems ROMMON, Version 1.1.8, RELEASE SOFTWARE Copyright (c) 1994-2015 by Cisco Systems, Inc. Compiled Thu 06/18/2015 12:15:56.43 by builders Current image running: Boot ROMO Last reset cause: PowerCycleRequest DIMM Slot 0 : Present Platform ASA5506 with 4096 Mbytes of main memory MAC Address: 84:3d:c6:1a:cf:39 Use BREAK or ESC to interrupt boot. Use SPACE to begin boot immediately. Located '.boot\_string' @ cluster 260275. # Attempt autoboot: "boot disk0:" Located 'os.img' @ cluster 235457. \*\*\*\*\*\* \*\*\*\*\* \*\*\*\*\*\* \*\*\*\*\*\* \*\*\*\*\*\* \*\*\*\*\*\* \*\*\*\*\*\* \*\*\*\*\*\* LFBFF signature verified. INIT: version 2.88 booting Starting udev Configuring network interfaces... done. Populating dev cache Detected PID ASA5506. Found device serial number JAD2034008E. Found USB flash drive /dev/sdb Found hard drive(s): /dev/sda fsck from util-linux 2.23.2

dosfsck 2.11, 12 Mar 2005, FAT32, LFN
/dev/sdb1: 42 files, 24805/1798467 clusters

```
_____
Use ESC to interrupt boot and launch boot CLI.
Use SPACE to launch Cisco FTD immediately.
Cisco FTD launch in 23 seconds ...
                                               < Press ESC to enter BootCLI
Launching boot CLI ...
Configuring network interface using DHCP
Bringing up network interface.
Depending on your network, this might take a couple of minutes when using DHCP...
ifup: interface lo already configured
Using IPv6 address: fe80::863d:c6ff:fe1a:cf38
IPv4 address not assigned. Run 'setup' before installation.
INIT: Starting system message bus: dbus.
Starting OpenBSD Secure Shell server: sshd
 generating ssh RSA key...
 generating ssh ECDSA key...
 generating ssh DSA key...
done.
Starting Advanced Configuration and Power Interface daemon: acpid.
acpid: starting up
acpid: 1 rule loaded
acpid: waiting for events: event logging is off
Starting ntpd: done
Starting syslog-ng: [2017-01-14T11:20:33.699619] Connection failed; fd='15',
server='AF_INET(127.128.254.1:514)', local='AF_INET(0.0.0.0:0)', error='Network is unreachable
(101)'
[2017-01-14T11:20:33.699704] Initiating connection failed, reconnecting; time_reopen='60'
Starting crond: OK
```

Cisco FTD Boot 6.0.0 (9.6.2.) Type ? for list of commands firepower-boot>

Paso 4. Ejecute el asistente de configuración y establezca los parámetros básicos de red:

firepower-boot>setup

Welcome to Cisco FTD Setup [hit Ctrl-C to abort] Default values are inside []

Enter a hostname [firepower]: FTD5506
Do you want to configure IPv4 address on management interface?(y/n) [Y]: Y
Do you want to enable DHCP for IPv4 address assignment on management interface?(y/n) [Y]: n
Enter an IPv4 address: 10.48.66.83
Enter the netmask: 255.255.255.128
Enter the gateway: 10.48.66.1
Do you want to configure static IPv6 address on management interface?(y/n) [N]: N
Stateless autoconfiguration will be enabled for IPv6 addresses.

Enter the primary DNS server IP address: 192.168.0.1 Do you want to configure Secondary DNS Server? (y/n) [n]: n Do you want to configure Local Domain Name? (y/n) [n]: n Do you want to configure Search domains? (y/n) [n]: n Do you want to enable the NTP service? [Y]: n Please review the final configuration: Hostname: FTD5506 Management Interface Configuration IPv4 Configuration: static IP Address: 10.48.66.83

| Netmask: | 255.255.255.128 |
|----------|-----------------|
| Gateway: | 10.48.66.1      |
|          |                 |

IPv6 Configuration: Stateless autoconfiguration

DNS Configuration: DNS Server: 192.168.0.1

NTP configuration: Disabled

#### CAUTION:

You have selected IPv6 stateless autoconfiguration, which assigns a global address based on network prefix and a device identifier. Although this address is unlikely to change, if it does change, the system will stop functioning correctly. We suggest you use static addressing instead.

```
Apply the changes?(y,n) [Y]: Y
Configuration saved successfully!
Applying...
Restarting network services...
Done.
Press ENTER to continue...
firepower-boot>
```

**Paso 5.**Verifique la conectividad con el servidor (FTP, HTTP, etc.) que contiene la imagen del sistema FTD e inicie la instalación:

firepower-boot>ping 10.48.40.70
PING 10.48.40.70 (10.48.40.70) 56(84) bytes of data.
64 bytes from 10.48.40.70: icmp\_seq=1 ttl=64 time=555 ms
64 bytes from 10.48.40.70: icmp\_seq=2 ttl=64 time=0.465 ms
64 bytes from 10.48.40.70: icmp\_seq=3 ttl=64 time=0.511 ms
--- 10.48.40.70 ping statistics --3 packets transmitted, 3 received, 0% packet loss, time 2000ms
rtt min/avg/max/mdev = 0.465/185.466/555.424/261.599 ms

firepower-boot > system install noconfirm ftp://anonymous:cisco@10.48.40.70/ftd-6. 1.0-330.pkg

Do you want to continue? [y/N] **y** Erasing disk0 ... Verifying Downloading Extracting Package Detail Description: Cisco ASA-FTD 6.1.0-330 System Install Requires reboot: Yes Warning: Please do not interrupt the process or turn off the system. Doing so might leave system in unusable state. Starting upgrade process ... Populating new system image ... output omitted ... Firstboot detected, executing scripts [ OK ] Executing S01reset\_failopen\_if [ OK ] Executing S01virtual-machine-reconfigure Executing S02aws-pull-cfg [ OK 1 Executing S02configure\_onbox [ OK 1 Executing S04fix-httpd.sh [ OK ] Executing S05set-mgmnt-port [ OK ] Executing S06addusers [ OK ] Executing S07uuid-init [ OK ] [ OK ] Executing S08configure\_mysql \*\*\*\*\*\*\*\*\*\* Attention \*\*\*\*\*\*\*\* Initializing the configuration database. Depending on available system resources (CPU, memory, and disk), this may take 30 minutes or more to complete. \*\*\*\*\*\*\*\*\*\* Attention \*\*\*\*\*\*\*\* Executing S09database-init [ OK ] Executing S11database-populate [ OK ] Executing S12install\_infodb [ OK ] Executing S15set-locale.sh [ OK ] Executing S16update-sensor.pl [ OK ] Executing S19cert-tun-init [ OK 1 Executing S20cert-init ſ OK 1 [ OK Executing S21disable\_estreamer 1 Executing S25create\_default\_des.pl [ OK ] Executing S30init\_lights\_out\_mgmt.pl [ OK ] Executing S40install\_default\_filters.pl [ OK ] [ OK ] Executing S42install\_default\_dashboards.pl [ OK Executing S43install\_default\_report\_templates.pl 1 Executing S44install\_default\_app\_filters.pl Γ OK 1 Executing S45install\_default\_realms.pl [ OK 1 Executing S47install\_default\_sandbox\_E0.pl [ OK ] Executing S50install-remediation-modules [ OK ] Executing S51install\_health\_policy.pl [ OK ] Executing S52install\_system\_policy.pl [ OK ] Executing S53change\_reconciliation\_baseline.pl [ OK 1 Executing S70remove\_casuser.pl [ OK 1 Executing S70update\_sensor\_objects.sh [ OK 1 Executing S85patch\_history-init [ OK ] Executing S90banner-init [ OK ] Executing S95copy-crontab [ OK ] [ OK ] Executing S96grow\_var.sh [ OK ] Executing S96install\_vmware\_tools.pl

\*\*\*\*\*\*\*\* Attention \*\*\*\*\*\*\*\*\*

Initializing the system's localization settings. Depending on available system resources (CPU, memory, and disk), this may take 10 minutes or more to complete.

\*\*\*\*\*\*\*\* Attention \*\*\*\*\*\*\*\* Executing S96localize-templates [ OK ] Executing S96ovf-data.pl [ OK ] Executing S97compress-client-resources [ OK ] Executing S97create\_platinum\_forms.pl [ OK ] Executing S97install\_cas [ OK ] Executing S97install\_cloud\_support.pl [ OK 1 Executing S97install\_geolocation.pl ſ OK 1 [ OK Executing S97install\_ssl\_inspection.pl 1 Executing S97update\_modprobe.pl [ OK ] Executing S98check-db-integrity.sh [ OK ] Executing S98htaccess-init [ OK ] [ OK ] Executing S98is-sru-finished.sh Executing S99correct\_ipmi.pl [ OK 1 Executing S99start-system ſ OK 1 Executing S99z\_db\_restore [ OK 1 [ OK ] Executing S99\_z\_cc-integrity.sh Firstboot scripts finished. Configuring NTP.... [ OK ] fatattr: can't open '/mnt/disk0/.private2': No such file or directory fatattr: can't open '/mnt/disk0/.ngfw': No such file or directory Model reconfigure detected, executing scripts Pinging mysql Found mysql is running Executing 45update-sensor.pl [ OK ] [ OK ] Executing 55recalculate\_arc.pl Starting xinetd: Sat Jan 14 12:07:35 UTC 2017 Starting MySQL... Pinging mysgl Pinging mysql, try 1 Pinging mysql, try 2 Found mysql is running Running initializeObjects... Stopping MySQL... Killing mysqld with pid 22354 Wait for mysgld to exit\c done Sat Jan 14 12:07:57 UTC 2017 Starting sfifd... [ OK ] Starting Cisco ASA5506-X Threat Defense, please wait...No PM running! ...started. ... output omitted ... firepower login: admin Password: < Admin123 You must accept the EULA to continue. Press <ENTER> to display the EULA: END USER LICENSE AGREEMENT ... Please enter 'YES' or press <ENTER> to AGREE to the EULA: System initialization in progress. Please stand by. You must change the password for 'admin' to continue. Enter new password: Confirm new password: You must configure the network to continue. You must configure at least one of IPv4 or IPv6. Do you want to configure IPv4? (y/n) [y]: Do you want to configure IPv6? (y/n) [n]: Configure IPv4 via DHCP or manually? (dhcp/manual) [manual]: Enter an IPv4 address for the management interface [192.168.45.45]: 10.48.66.83 Enter an IPv4 netmask for the management interface [255.255.255.0]: 255.255.128 Enter the IPv4 default gateway for the management interface [192.168.45.1]: 10.48.66.1 Enter a fully qualified hostname for this system [firepower]: FTD5506 Enter a comma-separated list of DNS servers or 'none' []: 192.168.0.1 Enter a comma-separated list of search domains or 'none' []: If your networking information has changed, you will need to reconnect. For HTTP Proxy configuration, run 'configure network http-proxy'

Manage the device locally? (yes/no) [yes]: **no** Configure firewall mode? (routed/transparent) [routed]: Configuring firewall mode ...

Update policy deployment information

- add device configuration
- add network discovery
- add system policy

You can register the sensor to a Firepower Management Center and use the Firepower Management Center to manage it. Note that registering the sensor to a Firepower Management Center disables on-sensor Firepower Services management capabilities.

When registering the sensor to a Firepower Management Center, a unique alphanumeric registration key is always required. In most cases, to register a sensor to a Firepower Management Center, you must provide the hostname or the IP address along with the registration key. 'configure manager add [hostname | ip address ] [registration key ]'

However, if the sensor and the Firepower Management Center are separated by a NAT device, you must enter a unique NAT ID, along with the unique registration key.

'configure manager add DONTRESOLVE [registration key ] [ NAT ID ]'

Later, using the web interface on the Firepower Management Center, you must use the same registration key and, if necessary, the same NAT ID when you add this sensor to the Firepower Management Center.

#### Paso 6. Registrar FTD en FMC

#### > configure manager add 10.62.148.50 cisco

Manager successfully configured. Please make note of reg\_key as this will be required while adding Device in FMC.

| > show managers  |   |              |
|------------------|---|--------------|
| Host             | : | 10.62.148.50 |
| Registration Key | : | * * * *      |
| Registration     | : | pending      |
| RPC Status       | : |              |

En FMC navegue a **Dispositivos > Administración de dispositivos** para agregar el dispositivo FTD.

### Después de agregar FTD a FMC, debe:

Reconfigure la configuración del dispositivo, como las interfaces y el enrutamiento

- Reconfigure políticas como VPN y QoS
- Vuelva a aplicar las políticas y configuraciones aplicadas anteriormente, como la política de control de acceso, NAT y configuración de plataforma

## Información Relacionada

- Guías de instalación y actualización
- <u>Recreación de la imagen de Cisco ASA o del dispositivo de defensa frente a amenazas</u>
   <u>Firepower</u>
- Soporte Técnico y Documentación Cisco Systems